## **Setting Virtual Backgrounds**

Setting a virtual background is a way to present with a professional look no matter where you are. First, sign in on zoom.us; go to "My Account," or click the person logo that appears in its place in the top right corner.

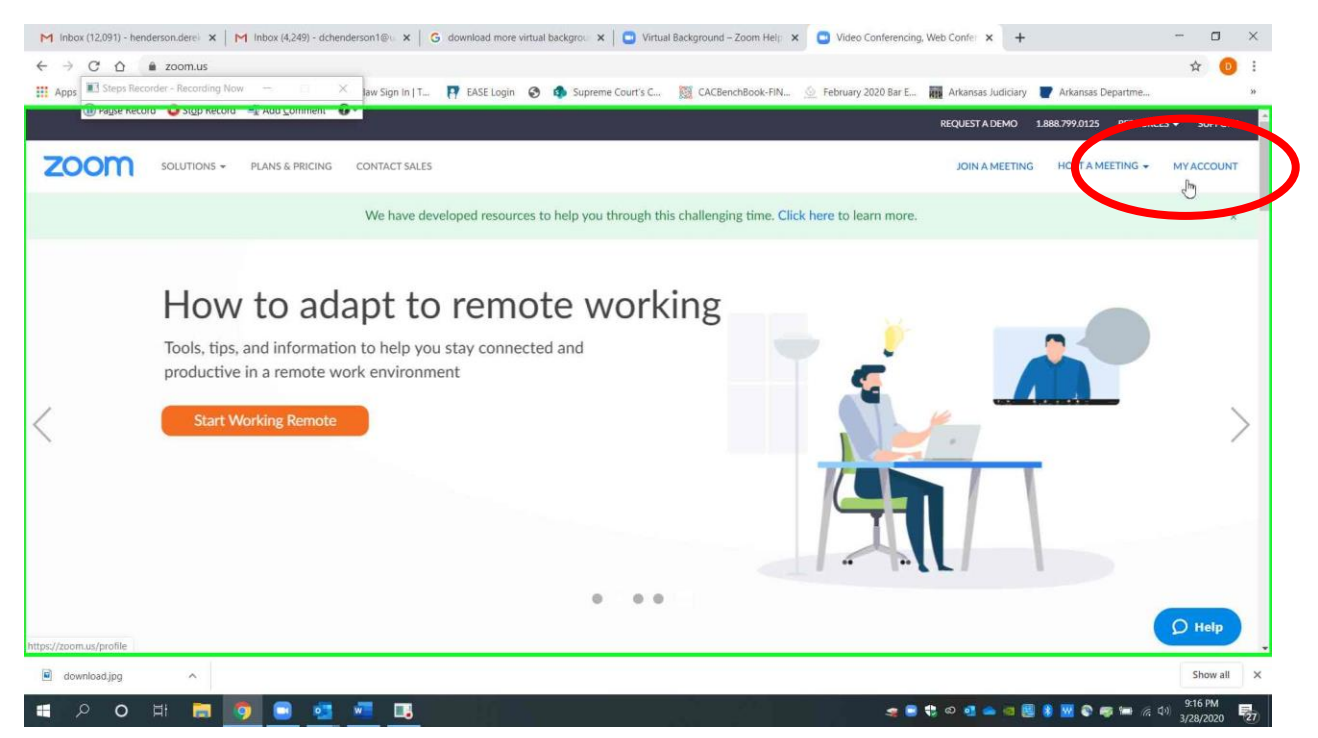

Page 1 of 5 Please contact me with questions or for additional assistance. <u>derek.henderson@arcourts.gov</u> 501-682-6803 or 910-389-1362 if phones are busy.

## Choose "Settings" on the left.

| 🕕 Pause Record 😜 Stop Record 📑 Add 🖸 | omment 😧              | Ase togin 🕑 🦣 supreme courts est. 👷 Occaritation (Array | Any 2020 bill Line REP Privates Studies | ay Prixings Department           |
|--------------------------------------|-----------------------|---------------------------------------------------------|-----------------------------------------|----------------------------------|
|                                      |                       |                                                         | REQUEST A DEMC                          | 1.888.799.0125 RESOURCES - SUPPO |
| SOLUTIONS - PLANS &                  | PRICING CONTACT SALES |                                                         | SCHEDULE A MEETING                      | DIN A MEETING HOST A MEETING +   |
| rofile                               |                       | Derek Henderson                                         |                                         | Edit                             |
| leetings                             |                       | Department Commission on Children, Youth and Families   |                                         |                                  |
| /ebinars                             |                       | Job Title Commission Administrator                      |                                         |                                  |
| ecordings                            |                       | Company The Supreme Court of Arkansas                   |                                         |                                  |
| ecordings                            | Change                | Location Little Rock                                    |                                         |                                  |
| ettiges                              |                       | Account No. 51464422                                    |                                         |                                  |
| ccount Profile                       | Personal Meeting ID   | 303-253-2157                                            |                                         | Edit                             |
| Reports                              |                       | https://zoom.us/1/3032532157                            |                                         |                                  |
|                                      |                       | $\times$ Use this ID for instant meetings               |                                         |                                  |
| ttend Live Training                  | Personal Link         | Not set yet.                                            |                                         | Customize                        |
| ideo Tutorials                       | Sign-In Email         | derek.henderson@arcourts.gov                            |                                         | Edit                             |
| nowledge Base                        |                       | Linked accounts:                                        |                                         |                                  |
|                                      |                       |                                                         |                                         |                                  |

Click "In Meeting (Advanced) and scroll down to "Virtual Background." Make sure that setting is turned on (the button should be blue).

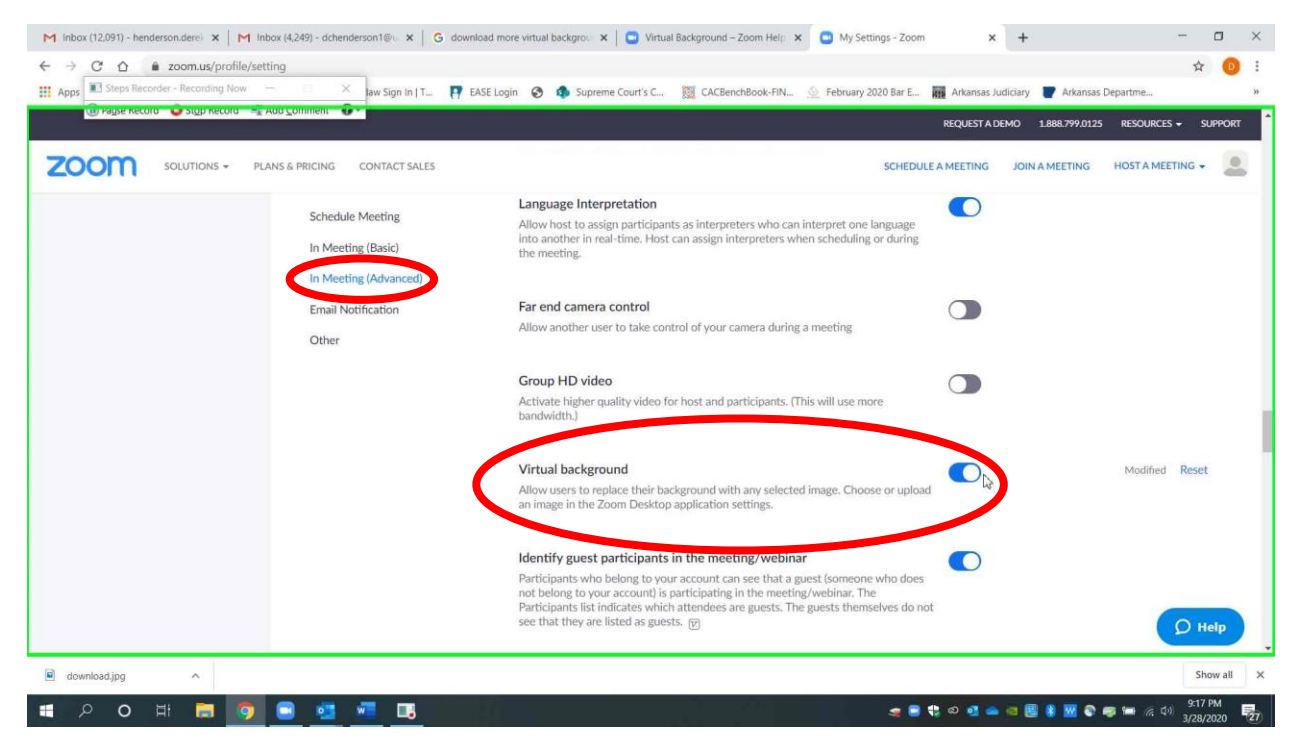

Page 2 of 5 Please contact me with questions or for additional assistance. <u>derek.henderson@arcourts.gov</u> 501-682-6803 or 910-389-1362 if phones are busy.

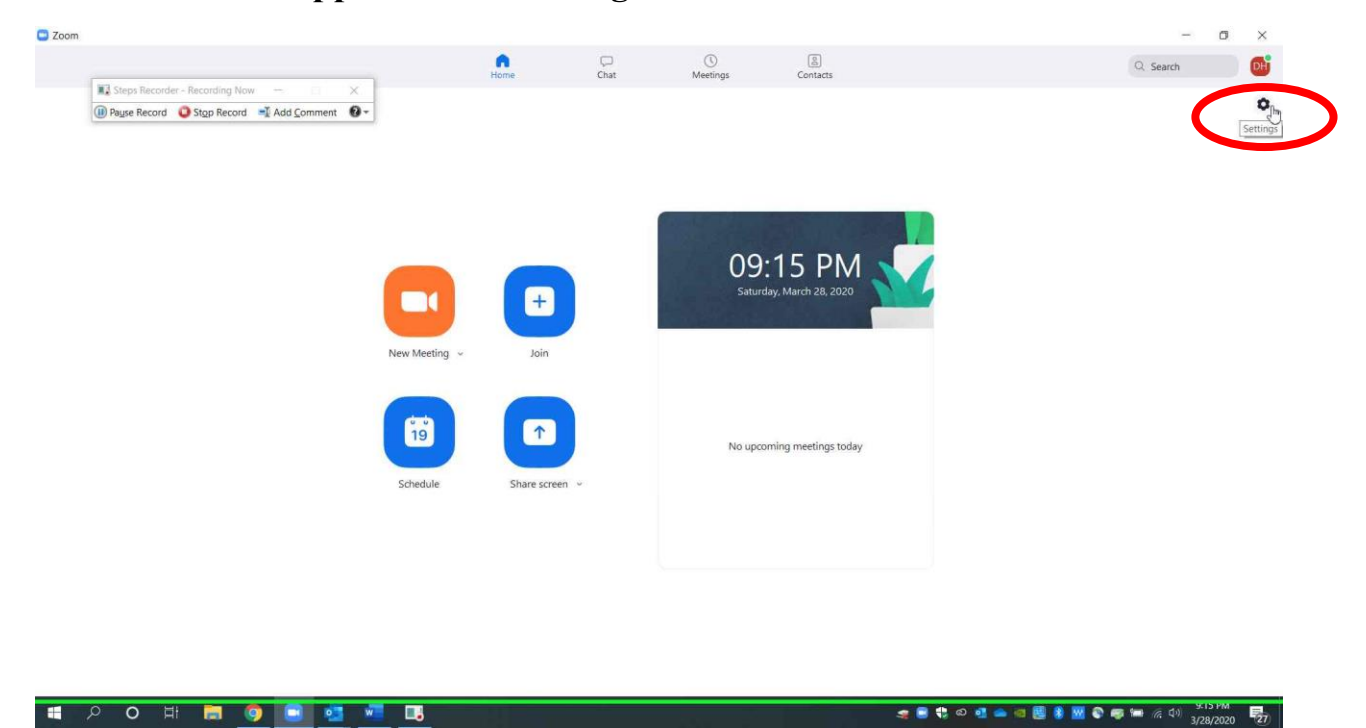

Choose "Virtual Background." If that setting does not show, try restarting

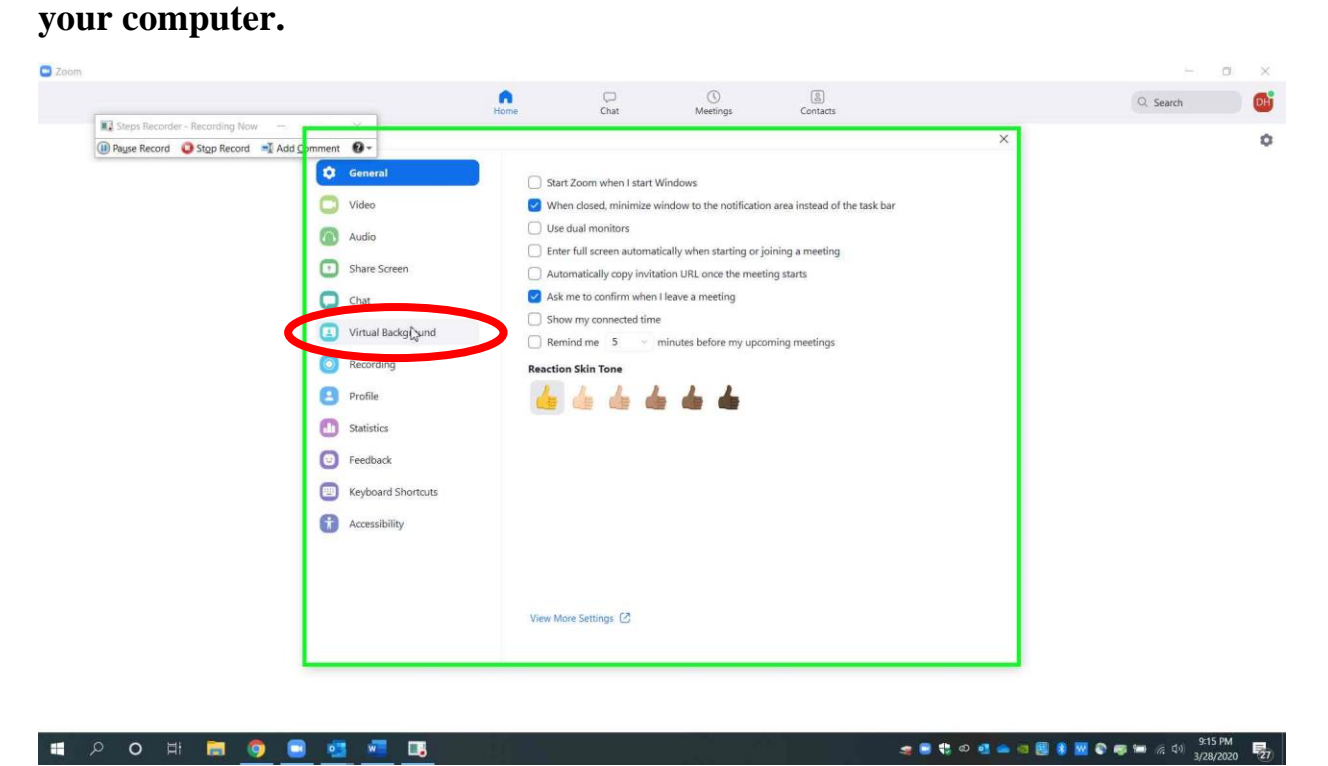

Page 3 of 5 Please contact me with questions or for additional assistance. <u>derek.henderson@arcourts.gov</u> 501-682-6803 or 910-389-1362 if phones are busy.

## Go to the Zoom app. Choose "Settings."

## **Setting Virtual Backgrounds**

There will be several backgrounds available, but you can add others by choosing the plus sign and then uploading any picture that you have saved to your computer (i.e. office, courtroom, or library; some appropriate backgrounds are available <u>here</u>). Click the image you want to set as your background (it will be outlined in blue after you choose it). Close the settings. The background will now appear for you when you start Zoom calls.

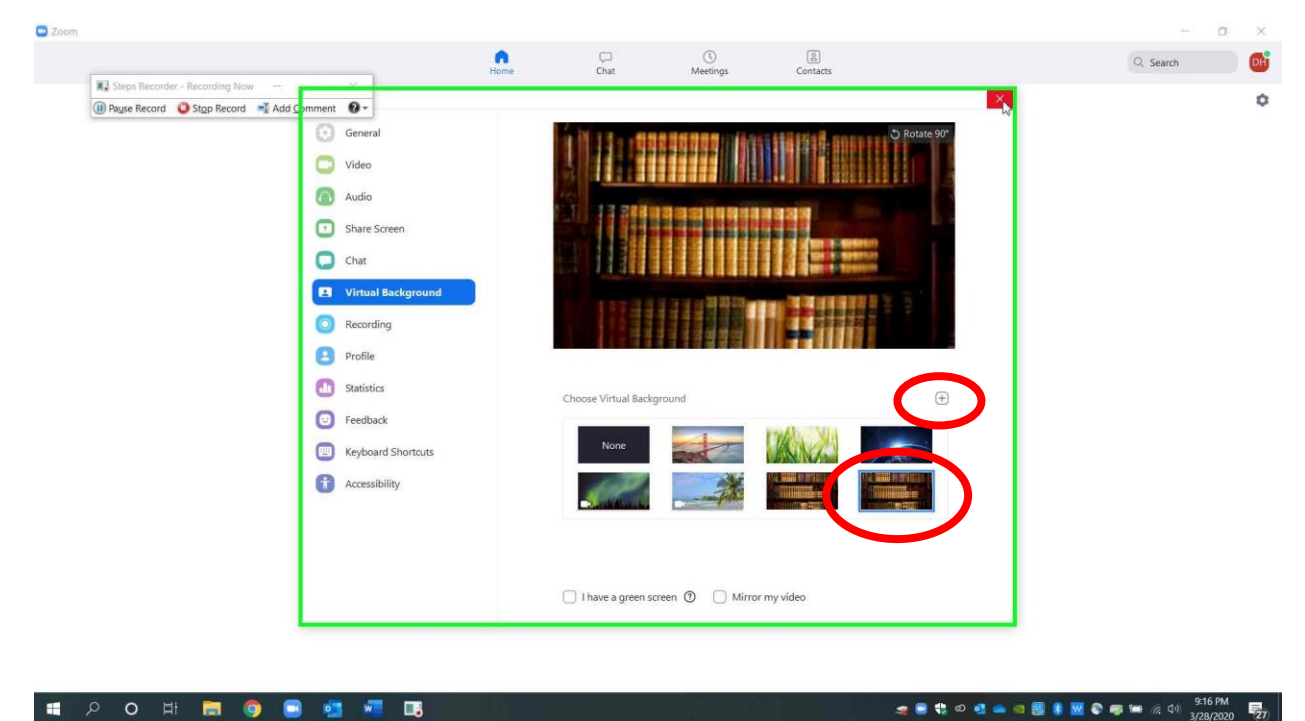

Page 4 of 5 Please contact me with questions or for additional assistance. <u>derek.henderson@arcourts.gov</u> 501-682-6803 or 910-389-1362 if phones are busy. If you need to set the virtual background after a meeting has already started, click the up arrow next to the video controls. Select "Choose Virtual Background."

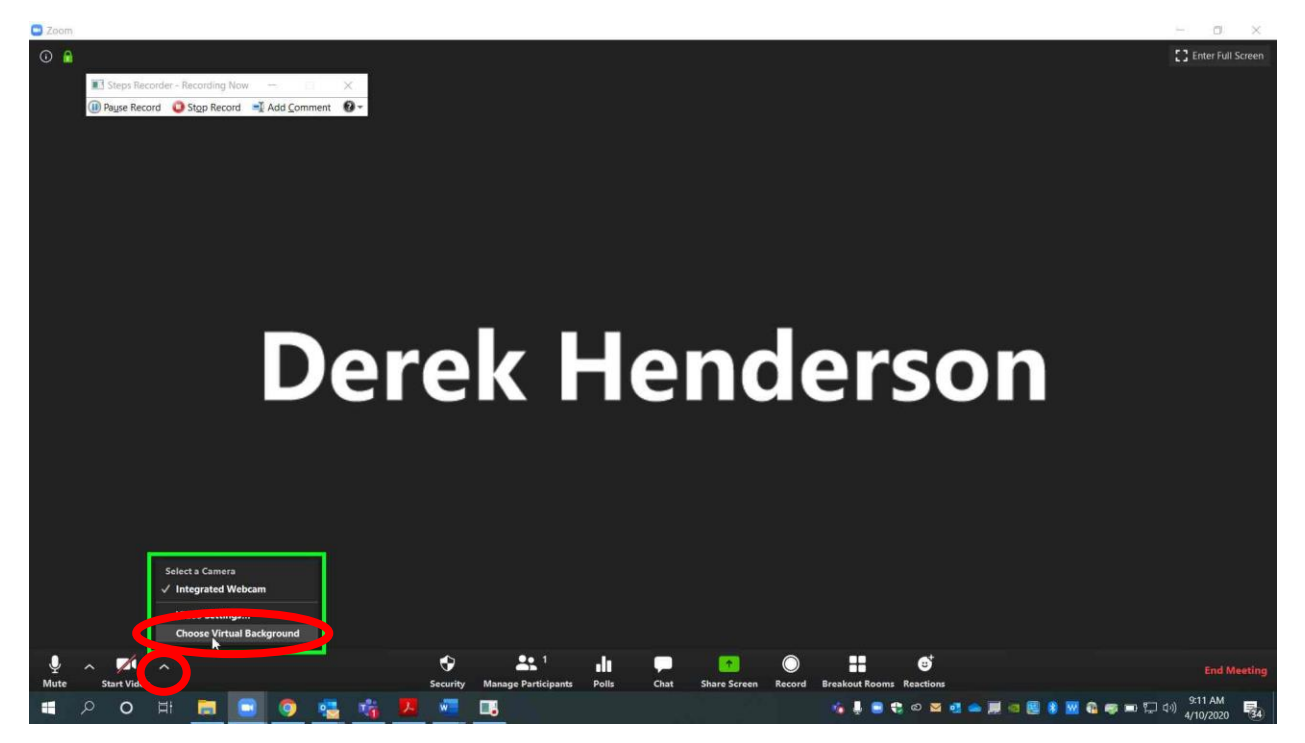

It is important to note that virtual backgrounds do not work well when there are multiple participants in front of a single camera (i.e. an attorney and client sitting in the same room together). The program has difficulty recognizing when there are multiple users on the same camera, so some users might be concealed by the background.

> Page 5 of 5 Please contact me with questions or for additional assistance. <u>derek.henderson@arcourts.gov</u> 501-682-6803 or 910-389-1362 if phones are busy.